# RentalPoint3 Integration with QuickBooks Online

Last Modified on 29/04/2025 2:52 pm EDT

### How to Export RentalPoint3 Accounts to QuickBooks Online

Once RentalPoint3 is configured to work with QuickBooks Online, every time you produce an invoice or credit, the information will be stored and ready to export to QuickBooks Online.

Use the steps below to export RentalPoint3 accounts to Quickbooks Online at whatever intervals you prefer.

Configuration steps are outlined further below. Contact <a href="mailto:support@rentp.com">support@rentp.com</a> for assistance with configuration as needed.

Click Others-->Export to Quick Books

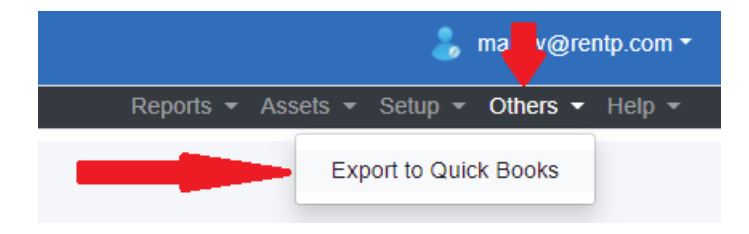

Then sign in to your Quickbooks account

|         | intuit                                                             |
|---------|--------------------------------------------------------------------|
| 🕑 tu    | rbotax o quickbooks 🕧 mir                                          |
|         | Sign In                                                            |
| One     | account for everything Intuit, including<br>OuickBooks. Learn more |
|         | <b>G</b> Sign in with Google                                       |
|         | or                                                                 |
| Email o | r user ID                                                          |
| rptes   | tac79@gmail.com                                                    |
|         |                                                                    |
| Passwoi | rd                                                                 |
| Passwor | rd<br>••••                                                         |
| Passwor | rd<br>•••••<br>nember me                                           |
| Passwor | rd<br>nember me<br>C Sign In                                       |

#### Once sign is verified, you can Export to Quickbooks

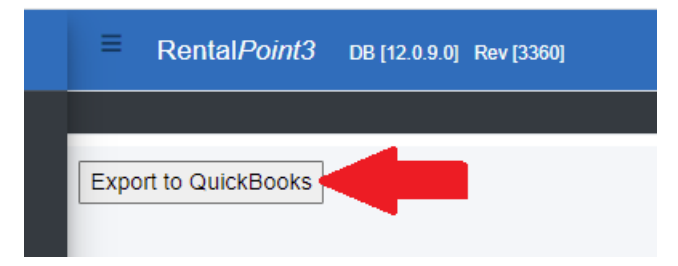

You'll see a report of how the information is processed and an 'Export Complete' message when the export is finished.

| E Rental Point 3 DB (12.0.9.0] Rev [3360]                              | Export complete |
|------------------------------------------------------------------------|-----------------|
| Repo                                                                   | ts •            |
|                                                                        |                 |
| Export to QuickBooks                                                   |                 |
|                                                                        |                 |
|                                                                        |                 |
| Daniel exemption info                                                  |                 |
| Read company mino.                                                     |                 |
| Dead Tay onde list                                                     |                 |
|                                                                        |                 |
| Red Listomer WOWLD                                                     |                 |
| Read Customer 60                                                       |                 |
| Read Customer: 60 success.                                             |                 |
| Customer WOW Audio & Events has invalid web address format, Ignore it. |                 |
| Update Customer: WOW Audio & Events.                                   |                 |
| Update Customer: WOW Audio & Events success.                           |                 |
| Read Account: Rental Income                                            |                 |
| Read Account: Rental Income success.                                   |                 |
| Read Account: Sales and disposables income                             |                 |
| Read Account: Sales and disposables income success.                    |                 |
| Read Item: MSR100                                                      |                 |
| Read Item: MSR100 fail.                                                |                 |
| Create Item: MSR100                                                    |                 |
| Create Item: MSR100 success.                                           |                 |
| Read Item: NBM1-1                                                      |                 |
| Read Item: NBM1-1 fail.                                                |                 |
| Create Item: NBM1-1                                                    |                 |
| Create Item: NBM1-1 success.                                           |                 |
| Read Terms.                                                            |                 |
| Read lerms success.                                                    |                 |
|                                                                        |                 |
|                                                                        |                 |
| Export mode HP33 success                                               |                 |
| LAJort comprete.                                                       |                 |
|                                                                        | ,               |

# Sample Booking & Corresponding QuickBooks Invoice

## Booking in RentalPoint

| Renta    | =          | WOWAUD00        | 022 0 -       | Main 👻   | [Party]         |                            |                                |          |           |            |            |      |          |           |       |        |             |       |              | ß | •        | 8 |
|----------|------------|-----------------|---------------|----------|-----------------|----------------------------|--------------------------------|----------|-----------|------------|------------|------|----------|-----------|-------|--------|-------------|-------|--------------|---|----------|---|
| <b>.</b> | Q<br>Q Fin | o 😐<br>d 🗘 Work | 🕒 上<br>@ View | Change   | WH Out: 20/0    | 05/2022 09:00<br>— Shortag | ) In: 20/05/20;<br>ges i≡Lists | 22 18:00 | H Heading | Admin      | 🌣 Preferen | ices |          |           |       |        |             |       |              |   |          |   |
|          | (          | Code            |               | Descrip  | otion           |                            |                                |          |           |            |            |      | Quantity | Avail     | Short | Unit F | Rate        | %Disc | Price Status |   | С        | w |
|          | (          | MSR100          | )             | 8" Powe  | red Speaker - ' | Yamaha MSR1                | 100                            |          |           |            |            | 1    | 2        | 10        | 0     |        | 5           | 0     | 10 Single    |   | <b>Z</b> |   |
| *        |            | NBM1-1          |               | 1 Foot F | RapcoHorizon N  | NBM1 XLR to >              | XLR Audio Pate                 | :h Ca    |           |            |            |      | 2        | 10        | 0     |        | 0           | 0     | 0 Single     |   |          |   |
| Ê        |            |                 |               |          |                 |                            |                                |          |           |            |            |      |          |           |       |        |             |       |              |   |          |   |
| Ω        |            |                 |               |          |                 |                            |                                |          |           |            |            |      |          |           |       |        |             |       |              |   |          |   |
| -        |            |                 |               |          |                 |                            |                                |          |           |            |            |      |          |           |       |        |             |       |              |   |          |   |
| ø        |            |                 |               |          |                 |                            |                                |          |           |            |            |      |          |           |       |        |             |       |              |   |          |   |
|          |            |                 |               |          |                 |                            |                                |          |           |            |            |      |          |           |       |        |             |       |              |   |          |   |
| ⊟        |            |                 |               |          |                 |                            |                                |          |           |            |            |      |          |           |       |        |             |       |              |   |          |   |
|          |            |                 |               |          |                 |                            |                                |          |           |            |            |      |          |           |       |        |             |       |              |   |          |   |
|          |            |                 |               |          |                 |                            |                                |          |           |            |            |      |          |           |       |        |             |       |              |   |          |   |
|          |            |                 |               |          |                 |                            |                                |          |           |            |            |      |          |           |       |        |             |       |              |   |          |   |
|          |            |                 |               |          |                 |                            |                                |          |           |            |            |      |          |           |       |        |             |       |              |   |          |   |
|          |            |                 |               |          |                 |                            |                                |          |           |            |            |      |          |           |       |        |             |       |              |   |          |   |
|          |            |                 |               |          |                 |                            |                                |          |           |            |            |      |          |           |       |        |             |       |              |   |          |   |
|          |            |                 |               |          |                 |                            |                                |          |           |            |            |      |          |           |       |        |             |       |              |   |          |   |
|          |            | _               |               |          |                 |                            |                                |          |           |            |            |      |          |           |       |        |             |       |              |   |          |   |
|          |            | •               | _             |          |                 |                            |                                |          |           |            |            |      |          |           |       |        |             |       |              |   |          |   |
|          | Pric       | ing Summary     |               |          |                 |                            |                                |          |           |            |            |      |          |           |       |        |             |       |              |   |          | × |
|          |            |                 |               |          |                 | Hire discou                | unt @ rate %                   |          |           | Event Mana | gement     |      |          | 0 0.00000 | %     |        | Actual      | ~     | 0            |   |          |   |
| _        | Total      | Hire            |               | 10       |                 |                            | 2 2                            | 0        |           |            |            |      |          |           |       |        | Sub total   |       | 8            |   |          |   |
|          | Deliv      | ery             |               | 0        |                 |                            |                                | _        |           |            |            |      |          |           |       |        | HST         |       | 1.04         |   |          |   |
| _        | Crew       |                 |               | 0        |                 |                            |                                |          |           |            |            |      |          |           |       |        | Total Price | s     | 9.04         |   |          |   |
|          |            |                 | L             |          |                 |                            |                                |          |           |            |            |      |          |           |       |        |             |       |              |   |          |   |

Invoice in Quickbooks once exported

| I    | Invoice No. RP59 |                        |                                                    |     |      |            |                         |         |
|------|------------------|------------------------|----------------------------------------------------|-----|------|------------|-------------------------|---------|
|      |                  |                        |                                                    |     |      | An         | nounts are Exclusive of | Tax ▼   |
|      | #                | PRODUCT/SERVICE        | DESCRIPTION                                        | QTY | RATE | AMOUNT     | SALES TAX               |         |
|      | 1                |                        | Show: PO:HG                                        |     |      |            |                         | Ô       |
|      | 2                |                        | ref: WOWAUD00022                                   |     |      |            |                         | Ô       |
|      | 3                |                        |                                                    |     |      |            |                         | Ô       |
|      | 4                | MSR100                 | 8" Powered Speaker - Yamaha MSR100                 | 2   | 5    | 10.00      | HST ON                  | Ō       |
| :::  | 5                | NBM1-1                 | 1 Foot RapcoHorizon NBM1 XLR to XLR Audio Patch Ca | 2   | 0    | 0.00       | HST ON                  | Ô       |
|      | 6                |                        |                                                    |     |      |            | Subtotal: \$10.00       | Ō       |
|      | 7                |                        |                                                    |     |      |            |                         | Ô       |
| ļ    | dd line          | es Clear all lines     | Add subtotal                                       | 1   | 1    | 1          | Subtotal                | \$10.00 |
| Ness | age on           | Invoice                |                                                    |     | Disc | ount value | 2                       | \$-2.00 |
|      | : will sh        | now up on the invoice. |                                                    |     |      | HST (ON) @ | 13% on 9.04             | 1.04    |
|      |                  |                        |                                                    |     |      |            | Total                   | \$9.04  |
| Ness | age on           | statement              |                                                    |     |      | Ва         | alance due              | \$9.04  |

# Configuration

## 1. Create Quickbooks Online App Integration Keys

There are significant processing differences between QuickBooks Online "QBO" integration in RentalPoint2 and RentalPoint3.

Users MUST choose to use one option exclusively:

- Either set up your QBO integration for use in RentalPoint2 and print invoices from within RentalPoint2 menu options
- OR set up your QBO integration in RentalPoint3 and print invoices from within RentalPoint3 menu options.

Some of the screen displays may have changed since publishing of this article, however the information required should be the same.

https://developer.intuit.com/app/developer/homepage

#### General

On the developer homepage, click 'My Apps', or 'Dashboard' if 'My Apps' isn't an option

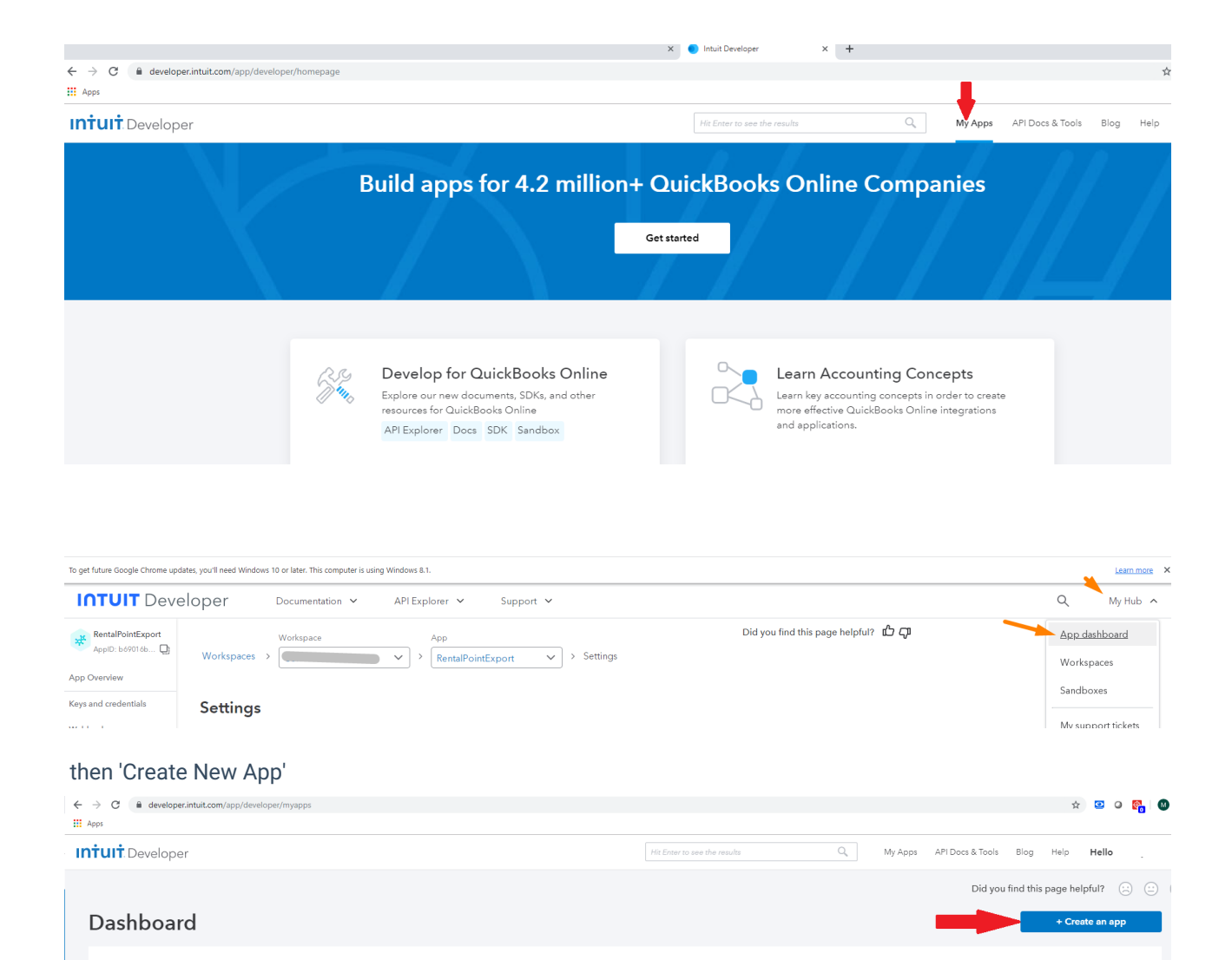

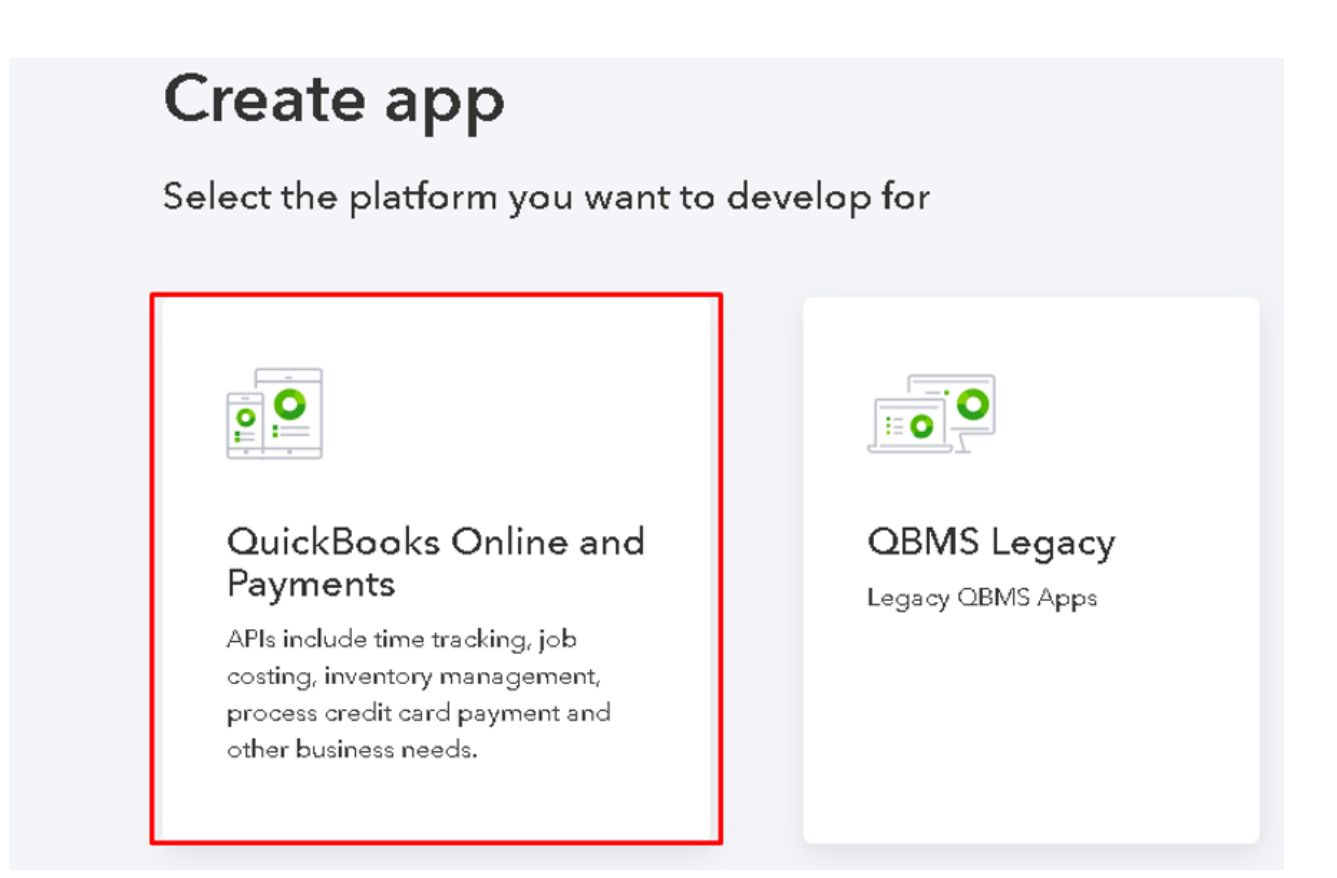

# QuickBooks Online and Payments

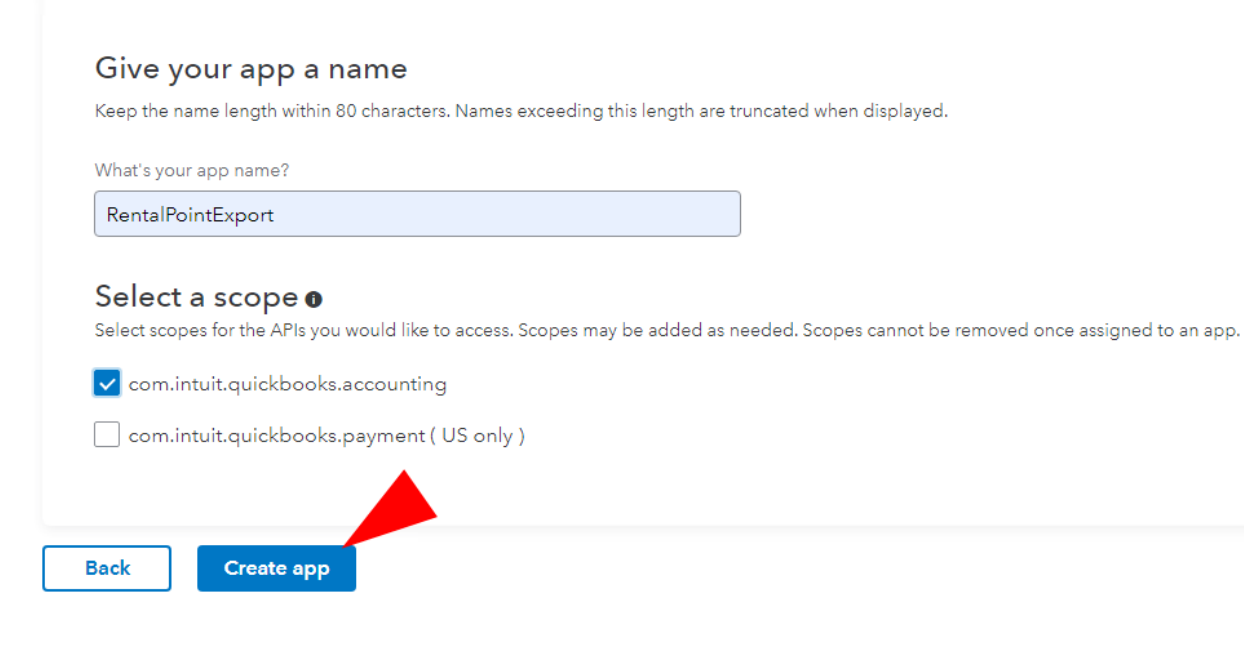

Or US version

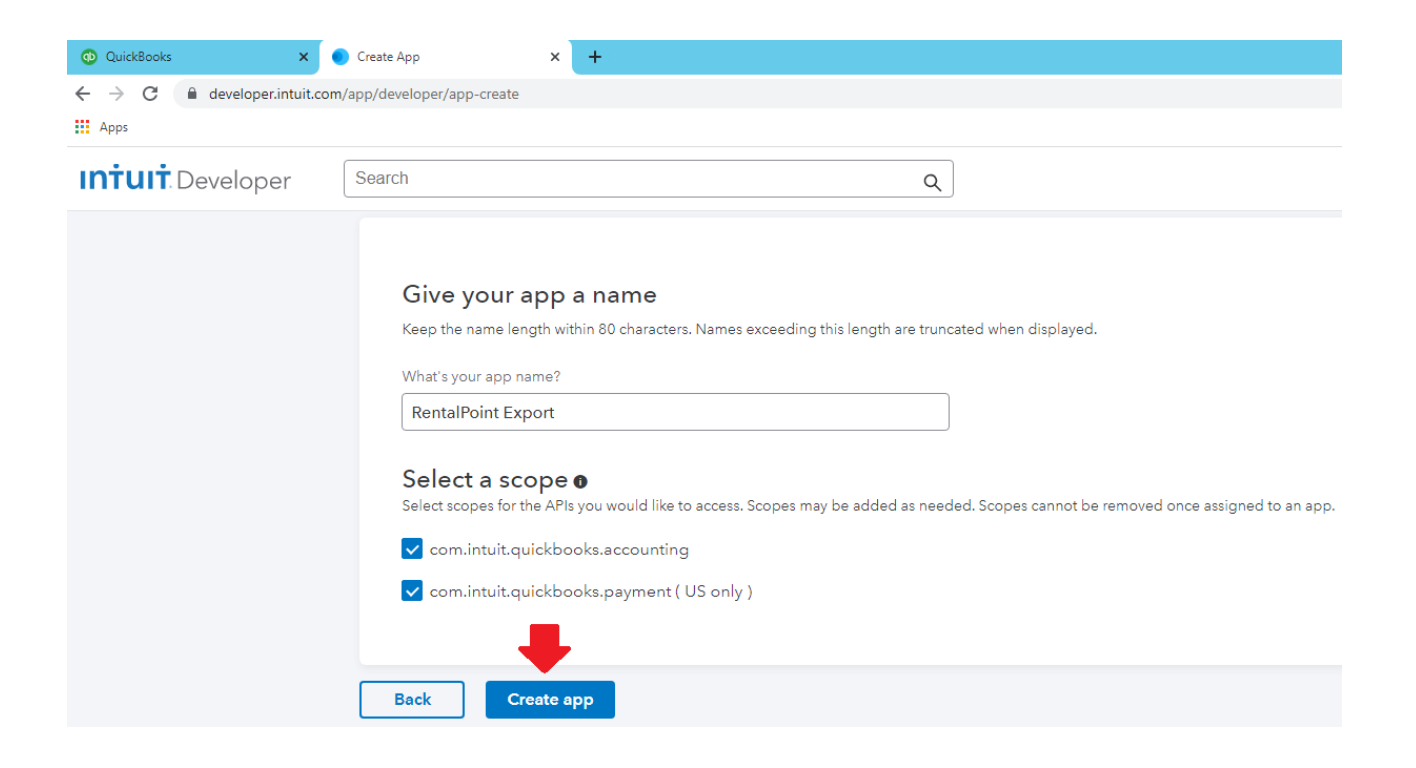

You'll get an email from Intuit which you need to confirm in order to complete setup. Once confirmed you'll see a checkmark beside 'Verify your email address' below

| <b>intuit</b> Developer                                    |         |
|------------------------------------------------------------|---------|
| Hello Mandy<br>A new app has been added to the dashboa     | ard for |
| Go to Dashboard<br>Sincerely,<br>The Intuit Developer Team | lý      |

Click 'Keys & OAuth' under the Production label

| Intuit Developer    |                                                                                      |                                                                                                    | Hit Enter to see the results   | Q Му Ар                                                                              |
|---------------------|--------------------------------------------------------------------------------------|----------------------------------------------------------------------------------------------------|--------------------------------|--------------------------------------------------------------------------------------|
| RentalPointExport V | Develop you                                                                          | ır app                                                                                                    |                                |                                                                                      |
| Kours & OAuth       | Select your preferred language and th<br>Choose a language:                          | e scenario you want to build, and we will personalize the re<br>Choose a scenario:                                              | sources for you.               |                                                                                      |
| Connections         | Java 🗸                                                                               | Getting Started                                                                                                    |                                |                                                                                      |
| Webhooks            |                                                                                      |                                                                                                    |                                |                                                                                      |
| Production          | * Controller mappin<br>United<br>IntegratenYour Jav<br>*/<br>46 @RequestRapping("/co | g for connectToDuckbooks button<br>va Web App with QuickBooks Online using the J<br>nnectToDuckbooks")                          | ava S 🕓 A<br>Watch later Share | <ul> <li>Sample apps</li> <li>Hello World app</li> <li>OAuth2 without SDK</li> </ul> |
| Keys & OAuth        | 47 public View connect<br>48 logger.info(<br>49 OAuth2Config                         | <pre>ouutexbooks(httpsession session) {     "inside connectToQuickbooks ");     oauth2Config = factory.get0Auth2Config();</pre> |                                | OAuth2 using SDK                                                                     |

Click on 'Complete your account profile', fill in the information required, then click <---- to return to the Production Keys requirements screen illustrated below.

| INTUIT Developer             | Search Q                                                                                                    |
|------------------------------|----------------------------------------------------------------------------------------------------|
| RentalPointExport 🗸          | Did you find this page help                                                                                                    |
| Get Started                  | Get your app's production keys                                                                                                    |
| Development Settings         | Add details about your app<br>Before we can give your app a client ID and client secret, there are a few things we need to know so we can help you publish your app. |
| Keys & credentials           | ✓ Verify your email address                                                                                                    |
| Sandbox company connections  | Complete your Intuit Developer Portal profile and verify your email address                                                                                          |
| Webhooks                     | Add your app's end-user license agreement and privacy policy                                                                                                    |
| Production Settings          | Add your app's host domain, launch URL, and disconnect URL     Select at least one category for your app                                                             |
| Keys & credentials           | Tell us about regulated industries that use your app                                                                                                    |
| User company connections     | Tell us where your app is hosted     Intuit requires you to complete     each section before a key will be provided                                                  |
| Webhooks                     |                                                                                                    |
| App assessment questionnaire | Complete the app assessment questionnaire<br>Tell us a bit more about your app so we can give you a client ID and client secret.                                     |
| List on our marketplace      | Go to the app assessment questionnaire                                                                                                    |
| Audit Logs                   |                                                                                                    |

Below are the suggested answers.

| App details 50% () 5 min | <ul> <li>Review your Intuit Developer Portal F</li> </ul> | Profile and verify your email                               | `    |
|--------------------------|-----------------------------------------------------------|-------------------------------------------------------------|------|
| Compliance               | <ul> <li>Add your app's end-user license agr</li> </ul>   | eement and privacy policy                                   | ``   |
| 0% (\$ 40 min            | <ul> <li>Add your app's host domain, launch</li> </ul>    | URL, and disconnect URL                                     | `    |
|                          | Select at least one category for your                     | app UNSAVED CHAN                                            | IGES |
|                          | Choose up to four categories for your app. At l           | east <b>one must be selected</b> for production keys. (1/4) |      |
|                          | Accounting                                                |                                                             |      |
|                          | Banking                                                   | Learning and Accessing Advice                               |      |
|                          | Benefits                                                  | Legal and Regulatory Compliance                             |      |
|                          | Billing                                                   | Loans, Financing, and Credit                                |      |
|                          | Business Insights                                         | Marketing                                                   |      |
|                          | Commission Management                                     | Mileage Tracking                                            |      |
|                          | Contract Management                                       | Payment                                                     |      |
|                          | Customer Management                                       | Project Management                                          |      |
|                          | Customer Order Management                                 | Purchase Order Management                                   |      |
|                          | 🗌 Data Management                                         | Receipt Management                                          |      |
|                          | Document Management                                       | Sales                                                       |      |
|                          | eCommerce Management                                      | Scheduling                                                  |      |
| •                        | Employees and Payroll                                     | Shipping                                                    |      |
|                          | Expense Management                                        | Taxes Preparation and Filing                                |      |
|                          | Income Management                                         | Time Tracking                                               |      |
|                          | 💙 Inventory Management                                    |                                                             |      |
|                          |                                                           |                                                             | Next |

| These URLs let users launch your app or disconnect th | eir QuickBooks Online companies from it. |  |
|-------------------------------------------------------|------------------------------------------|--|
| Host Domain                                           | Launch URL                               |  |
| rentalpointsoftware.com                               | https://rp3demo.rentalpointsoftware.com  |  |
| Disconnect URL                                        |                                          |  |
| https://rp3demo.rentalpointsoftware.com               |                                          |  |

| Insurance                                                                                                    |                                                                                                    |
|----------------------------------------------------------------------------------------------------|----------------------------------------------------------------------------------------------------|
| This app offers insuran                                                                                                    | nce products or services, either directly or indirectly.                                                                                                    |
| Investment / financial<br>This app advises on the<br>401K, IRA, or other reti                                                                       | planning<br>le sale or purchase of securities, or helps advise, open, fund, or close<br>irement plans.                                                                                                    |
| Lending                                                                                                    |                                                                                                    |
| This app allows or pro<br>invoice purchase or fac<br>provide the funds or ac                                                                        | mises funding to a small business, for example, through lending,<br>ctoring, or cash advance. This applies regardless of whether you<br>ict as a referral agent, marketer, marketplace, or broker.                                                                                                    |
| Payments / money mo<br>This app automates pa<br>merchant and shopper<br>transactions may includ<br>transactions, or making<br>the Payments API shou | ivement<br>ayment transactions between two individuals (for example, between a<br>r, employer and employee, individual and bill company). The<br>de processing, verifying, accepting, or declining credit card or ACH<br>g tax payments on the individual's behalf. Any app that will connect to<br>uld also be included in this category. |
| None of the above                                                                                                    |                                                                                                    |
|                                                                                                    | Next                                                                                                    |
|                                                                                                    |                                                                                                    |
| ountries you accept co                                                                                                    | onnections from                                                                                                    |
| ect the countries where QuickBooks u                                                                                                    | users can connect to your app. Your app must meet all local currency, language, legal, and tax requirements.                                                                                                    |
| ✓ United States                                                                                                    | 🗸 Australia 🗸 Canada                                                                                                    |
| ✔ United Kingdom                                                                                                    | All other accepted countries (see countries)                                                                                                    |
|                                                                                                    |                                                                                                    |
|                                                                                                    |                                                                                                    |
| Scope for the API                                                                                                    |                                                                                                    |

Once you've completed each section, you will see all check marks and should be able to proceed to the company questionaire. (for end user license, if you don't have a url, just use your company website, the link is not used to launch your app integration)

### Get your app's production keys

#### Add details about your app

Before we can give your app a client ID and client secret, there are a few things we need to know so we can help you publish your app.

- ✓ Verify your email address
- Complete your Intuit Developer Portal profile and verify your email address
- ✓ Add your app's end-user license agreement and privacy policy
- ✓ Add your app's host domain, launch URL, and disconnect URL
- Select at least one category for your app
- ✓ Tell us about regulated industries that use your app
- Tell us where your app is hosted

#### Complete the app assessment questionnaire

Tell us a bit more about your app so we can give you a client ID and client secret.

Go to the app assessment questionnaire

On the App Dashboard click on Keys and credentials to see your Client ID and Client Secret. You'll need to copy/paste these into RentalPoint Parameters once you've completed your Quickbooks setup, so either keep the page marked OR copy/paste them to a notepad file for easy access later.

|                   | Oper Documentation × API Explorer × Support ×                                                                                                    |                                       | 1 My Hub 🔨         |
|-------------------|----------------------------------------------------------------------------------------------------|---------------------------------------|--------------------|
| RentelPointExport | Workspace         App           Workspaces         >         Mandy Fox         >         RentalPointExport         >         Keys and credentials | Did you find this page helpful? மீ பு | 2 App dashboard    |
| App Overview      | r3 Keys & Credentials                                                                                                    |                                       | Sandboxes          |
| Webhooks          | Development A Production                                                                                                    |                                       | My support tickets |
| Permissions       |                                                                                                    | _5                                    | Playground         |
| Analytics         | Tou can also modify your redirect uns on the settings page.                                                                                       |                                       | Account profile    |
| Audit Log         |                                                                                                    | Show credentials                      |                    |
| Settings          | Client ID: ABb4CIPDrTDCGA7T1GNNZnhHSUGCZyWNPuFKgT6ClsTyV4w5WG                                                                                     | Q.                                    | Sign out           |
| Compliance        | Client secret: hWeh5JX4qjEjyKNowR9rkKjBOXyAmLYnQ2waz2wh                                                                                           | Rotate secret                         |                    |

#### **Configure Re-direct URL**

- 1. On the bottom of the same screen (Production Keys & OAuth) for the app you just created,
- 2. Enter your callback index using your server in place of 'server' and your port number (if used) in place of '99999'
- 3. Enter the url for callback index and settings. These urls consist of 'https://' followed by the link you were provided to access rp3 followed by '/callback/index' and '/callback/settings'. Note the urls are case sensitive.
- 4. Click save

| INTUIT Deve                         | oper Documentation V API Explorer V Support V                                                                                                    |
|-------------------------------------|----------------------------------------------------------------------------------------------------|
| RentalPointExport<br>AppID: b69016b | Workspace         App         Did you find this page helpful?         Did you           Workspace         >         RentalPointExport         >         Settings                                                                        |
| Keys and credentials                | Settings                                                                                                    |
| Webhooks<br>Permissions             | Basic app info App URLs App terms of service App categories Geolocation Redirect URIs Accepted connections Regulated industries                                                                                                    |
| Analytics                           | Development A Production                                                                                                    |
| Audit Log                           | Save                                                                                                    |
| Settings                            | Redirect URI that your app serves to users upon authentication. Redirect URI requests must come from a web server. The URI itself cannot be an IP<br>address or a URI fragment or relative path. You can create up to 25 Redirect URIs. |
| Compliance                          | Development URI requests can be HTTP or HTTPS                                                                                                    |
| /larketplace                        | https://developer.intuit.com/v2/OAuth2Playground/RedirectUrl<br>60512 characters                                                                                                    |
|                                     | https://server.rentalpointsoftware.com:99997/rp3/callback/index<br>63/512 characters                                                                                                    |
|                                     | https://server.rentalpointsoftware.com:99999/rp3/callback/settings                                                                                                    |
|                                     | 66/512 characters                                                                                                    |
|                                     | Add URI                                                                                                    |

Q

My Hub 🗸

# 2. Set up Quickbooks Taxes

1. Login to Quick Books, Add tax for Rentalpoint export

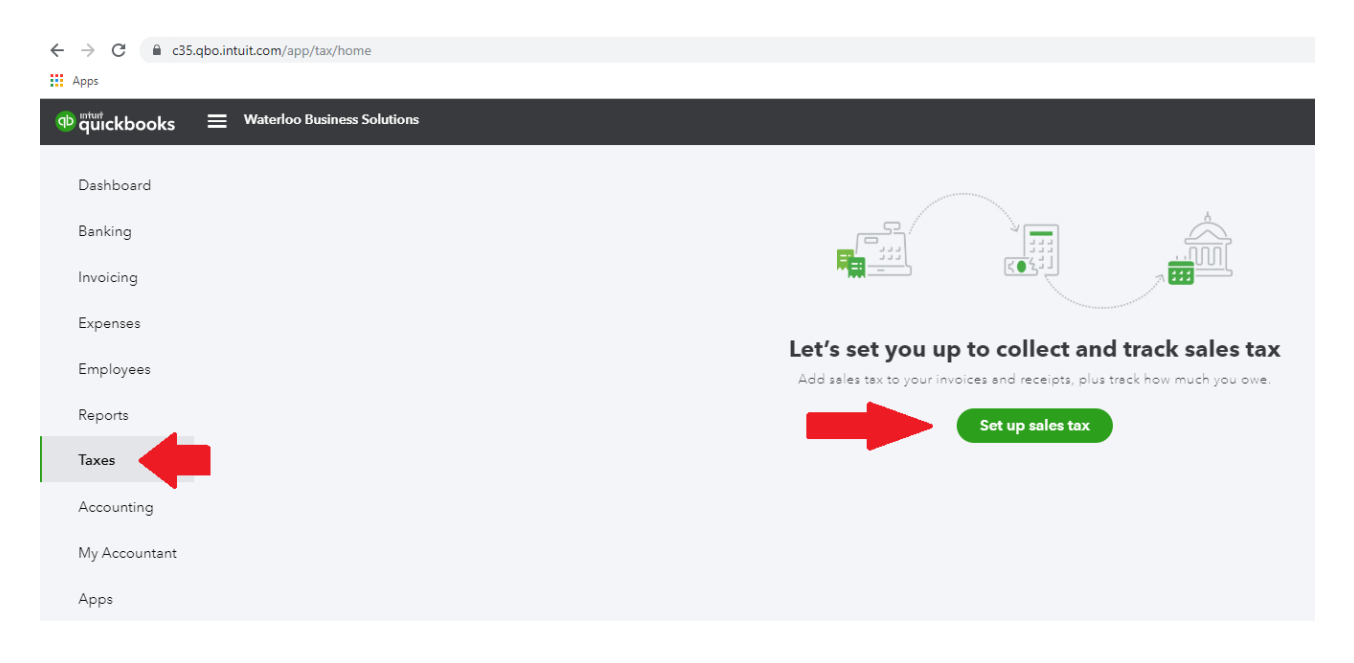

For example, choose Ontario & Quickbooks will automatically set up the relevant taxes

|                                                       | × |
|-------------------------------------------------------|---|
| Set up sales tax                                      |   |
| To get started, tell us where your business is based: |   |
| Province or territory                                 |   |
| Ontario 🗸                                             |   |
|                                                       |   |
| Save                                                  |   |
|                                                       |   |

Relevant sales tax has been automatically set up, click Manage Sales Tax to see it....

| ← → C app.qbo.intuit.cc                                                          | m/app/tax/home                                                                          |                          |                |                               |                                       |                   | 🖈 🖪 🗯 🏝                       |
|----------------------------------------------------------------------------------|-----------------------------------------------------------------------------------------|--------------------------|----------------|-------------------------------|---------------------------------------|-------------------|-------------------------------|
| Apps                                                                             |                                                                                         |                          |                |                               |                                       |                   | 🔳 Reading I                   |
| ntut<br>quickbooks.                                                              | Waterloo Business Solutions                                                             |                          | Save 70% for   | 2 months <u>Subscribe now</u> |                                       |                   | (?) Help 🔍 🛕 🌼 🕻              |
| + New                                                                            | Sales Tax                                                                               |                          |                |                               |                                       |                   | Manage sales tax              |
| Dashboard ><br>Transactions ><br>Sales ><br>Cash flow ><br>Expenses ><br>Payroll | Canada Revenue Agency<br><b>\$0.00</b><br>July 1 - September 30, 2021<br>CURRENT PERIOD | ~                        |                |                               |                                       | [                 | New V Reports V               |
| Taxos                                                                            | Filings Payments                                                                        |                          |                |                               |                                       |                   |                               |
| Mileage<br>Accounting > All<br>My accountant To +<br>Apps                        | ∽ 〕                                                                                     |                          |                |                               |                                       |                   |                               |
| Si Si Gi                                                                         | 0.00<br>TAIST                                                                           | July 1 - September 30, 2 | 1021           | 1<br>Prepared                 | 2 3<br>Filed Peid                     |                   | Prepare return 🗸 🗸            |
| Manage sales tax                                                                 |                                                                                         |                          |                |                               |                                       |                   |                               |
|                                                                                  | Tax agencies                                                                            | Group rates              |                |                               |                                       | Sh                | ow inactive Add tax           |
|                                                                                  | Canada Rever                                                                            | nue Agency 🖉             |                |                               |                                       |                   |                               |
|                                                                                  | Filing: Quarterly                                                                       | GST/HST num              | ber: 123456789 |                               |                                       | + Add custon      | n rate 🖉 Edit agency settings |
|                                                                                  | NAME                                                                                    |                          | TAX ON SALES   | TAX ON PURCHASES              | DESCRIPTION                           |                   | ACTIONS                       |
|                                                                                  | HST ON                                                                                  |                          | 13%            | 13%                           | Harmonized federal and provincial tax | (Ontario)         | Make inactive                 |
|                                                                                  | Exempt                                                                                  |                          | 0%             | 0%                            | Tax-exempt                            |                   | Make inactive                 |
|                                                                                  | Zero-rated                                                                              |                          | 0%             | 0%                            | Zero-rated                            |                   | Make inactive                 |
|                                                                                  |                                                                                         |                          |                |                               |                                       | First Prev 1-3 of | f3 Next Last                  |

# 3. Set QuickBooks Custom Transaction Numbers ON

Set Customer transaction numbers ON to ensure RentalPoint invoice numbers are used in Quickbooks

| $\leftrightarrow$ $\rightarrow$ C $\square$ qbo. | intuit.com/app/accountsetting | js?p=sales                                           |                         |
|--------------------------------------------------|-------------------------------|------------------------------------------------------|-------------------------|
| Account and Set                                  | ttings                        |                                                      |                         |
| Company                                          | Customize                     | Customize the way forms look to your customers       | Customize look and feel |
| Usage                                            |                               |                                                      |                         |
| Payments                                         | Sales form content            | Preferred invoice terms<br>Preferred delivery method | Net 30<br>None          |
| Sales                                            |                               | Shipping                                             | On                      |
| Expenses                                         |                               | Custom transaction numbers                           | On                      |
| Advanced                                         |                               | Discount                                             | Off                     |
|                                                  |                               | Deposit                                              | Off                     |
|                                                  |                               | Tags                                                 | On                      |
|                                                  | Invoice payments              | Accent online navments                               | Activata                |

# 4. Set RentalPoint Integration Parameter

Email support@rentp.com with the keys generated from the above configuration. RentalPoint support will execute the steps below with you over a screen share as we will need you to input your login details to confirm the integration.

Once Quickbooks Online is configured for integration with third party software, proceed to setting up parameters below. If you skipped this step, see detailed instructions on how to configure Quickbooks Online in the section above.

1. Goto Setup-->Settings and Preferences-> Account Parameters 21 "Export Parameters"

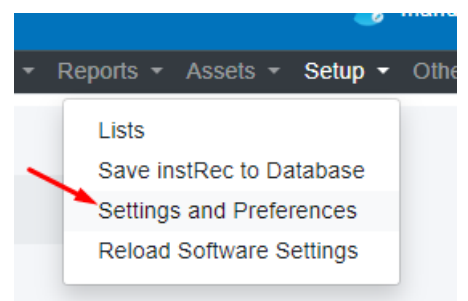

2.

|    | = Re     | ntal <i>Point3</i> DB [12.0.22.5] Rev [5048] |          |     |
|----|----------|----------------------------------------------|----------|-----|
|    |          |                                              |          |     |
|    | Settin   | gs and preferences Control panel             |          |     |
|    |          | 😭 Company name                               | Accounts |     |
| 3. | Accourt  | nt Control panel                             |          |     |
|    | Home / S | ettings And Preferences / Account            |          |     |
|    |          | 3. Payment Methods                           | •        | (j) |
|    |          | 7. Custom Cash Types                         | Settings | (j) |
|    |          | 21. Export parameters                        | 2        | Ū   |
|    |          | 22. Setup G/L Accounts                       | \$       | (j) |

### Copy/Paste your Client ID and Secret to the 'company' section,

| Setup Account Export  |                                                                              | ×                                        |
|-----------------------|------------------------------------------------------------------------------|------------------------------------------|
| ○ Disable Export      | QB Online Production ID<br>ABiyvhBToZweBKD9o4IRohe25jreYjAYLGzfnH49DgDp4dXLw | Get Tax List                             |
| ○ Quick Books Desktop | QB Online Production Secret                                                  | Allow invoice payment via online banking |
| Quick Books Online    | 267YBDD8pHLwzcx53Cqnn3v2ZzZww38EiDhUDSyp                                     | Allow invoice payment via credit card    |
| Sandbox is            | QB Online Sandbox ID                                                         | Account type                             |
| used for testing      | QB Online Sandbox Secret                                                     | ○ Sandbox                                |
|                       | Root URL<br>https://server.rentalpointsoftware.com:99999/rp3/                |                                          |
|                       |                                                                              | • •                                      |

then ensure your Root URL is populated with your RentalPoint3 software link. Keep in mind the entries are case sensitive.

| Setup Account Export | t                                                                            | ×                                                                                                    |
|----------------------|------------------------------------------------------------------------------|----------------------------------------------------------------------------------------------------|
| O Disable Export     | QB Online Production ID<br>ABlyvhBToZweBKD9o4IRohe25jreYJAYLGzfnH49DgDp4dXLw | Get Tax List                                                                                                    |
| Quick Books Desktop  | QB Online Production Secret                                                  | Z Allow invoice payment via online banking                                                                                                    |
| Quick Books Online   | 267YBDD8pHLwzcx53Cqnn3vz2zz/ww38ElDn0DSyp                                    | Allow invoice payment via credit card                                                                                                    |
|                      | QB Online Sandbox ID                                                         | Account type                                                                                                    |
|                      | QB Online Sandbox Secret                                                     | O sandbox                                                                                                    |
|                      | Port I IPI                                                                   | INTUIT Developer Documentation v APICapilorer v Support v                                                                                                    |
|                      | https://server.rentalpointsoftware.com:99999/rp3/                            | App Country App Country App Co |
|                      |                                                                              | Security           Wabook         Rusic app lafe         App URLs         App tames of services         App categories         Gaseboardine         Resplated lockardine           Premainer         Rusic app lafe         App URLs         App tames of services         App categories         Gaseboardine         Resplated lockardine                                                                                                    |
|                      |                                                                              | Anaphia     Anaphia     A      |
|                      |                                                                              | adors un al Vir Synort et rellev gats for Sin Carlos and U.S. Compliance Compliance Development UR regards can be HTP ar HTTP's Metatyles Taxes and complexity and of Oth ad Sin and on the III and III and III and III                                                                                                    |
|                      |                                                                              | Instancesengen unsukken versionen einen ei |
|                      |                                                                              | ADD1 devictors           https://server.ede/ado/do/bave.com/99999/pb/allock/vetings         C           eXEXT_Server.ede/ado/do/bave.com/99999/pb/allock/vetings         C                                                                                                    |
|                      |                                                                              | Add URI                                                                                                    |

#### **Glossary**:

Then add **qb.redirect.me** into your system hosts file *on the workstation you will export from* (you may do this on many workstations if needed)

1. Open an elevated command prompt

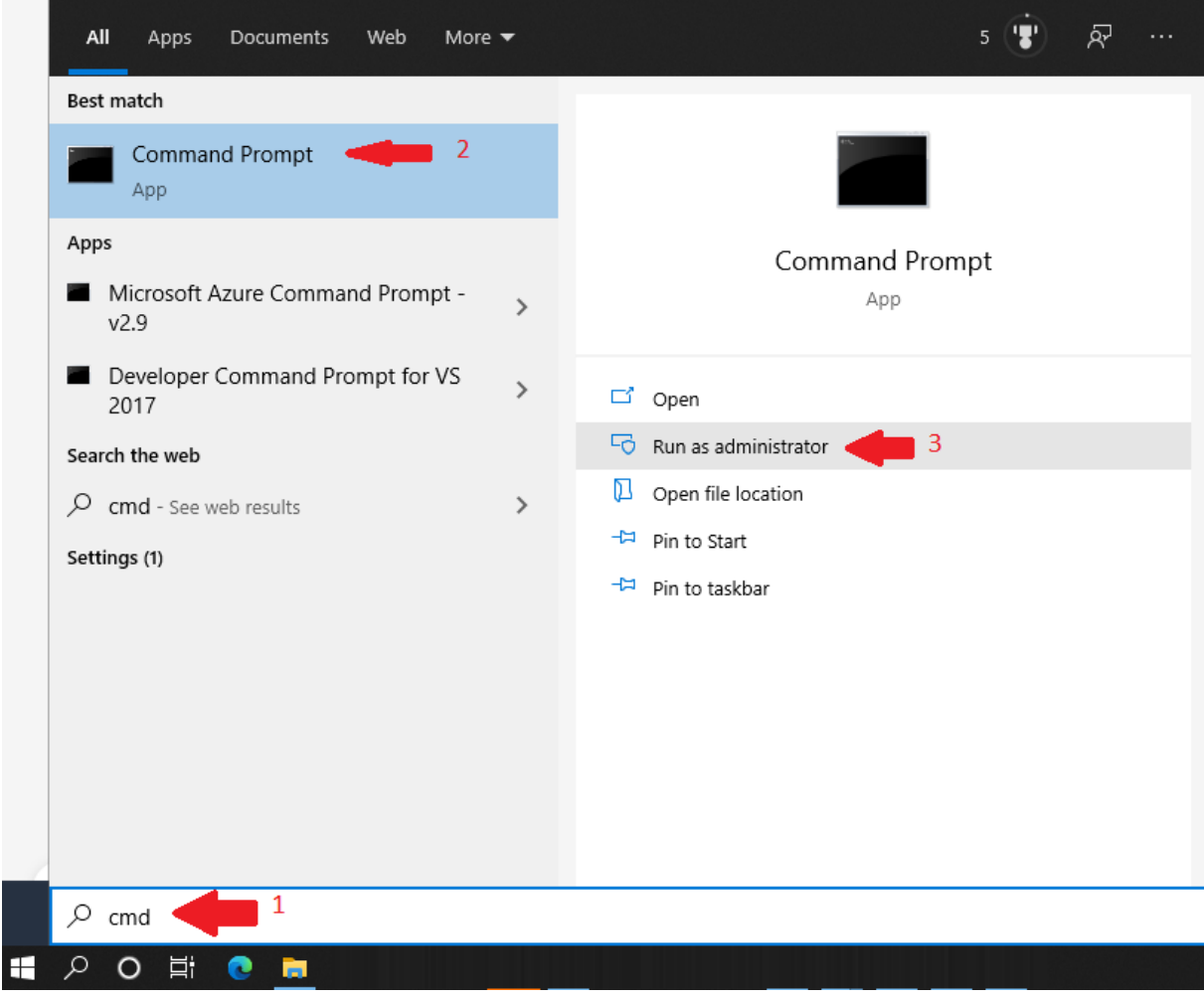

2. Then type notepad C:\Windows\System32\drivers\etc\hosts

| Administrator: Command Prompt                                                                      |
|----------------------------------------------------------------------------------------------------|
| Microsoft Windows [Version 10.0.19041.508]<br>(c) 2020 Microsoft Corporation. All rights reserved. |
| C:\WINDOWS\system32>notepad c:\windows\system32\drivers\etc\hosts                                  |

- 3. Copy/Paste or type these lines into the file
  - 1. 127.0.0.1 qb.redirect.me
  - 2. **127.0.0.1** myserver.rentalpointsoftware.com where 'myserver' is the server name used for your RentalPoint3 access

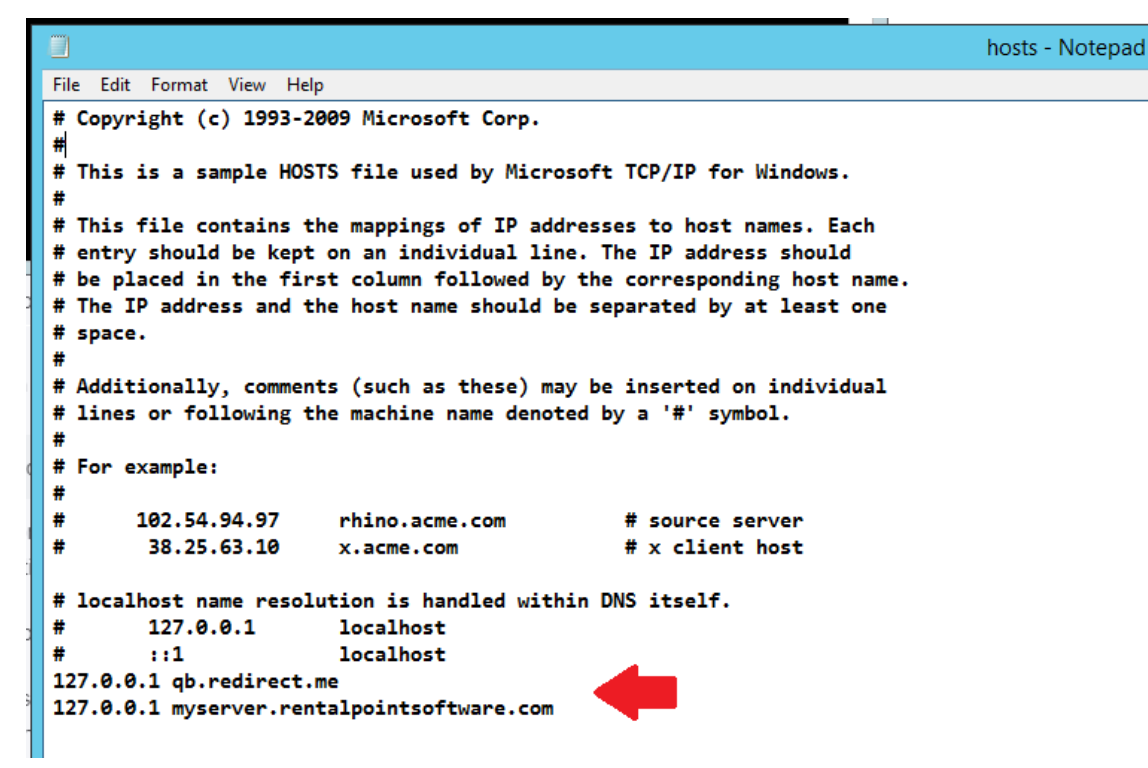

4. Save and exit the file <Ctrl S>

#### Add Security Certificate to Google

A security certificate has been provided as part of your RentalPoint Software installation. To avoid the message below, you'll need to install the security certificate with your Google Chrome browser settings.

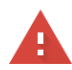

#### Your connection is not private

Attackers might be trying to steal your information from **qb.redirect.me** (for example, passwords, messages, or credit cards). <u>Learn more</u> NET:ERR\_CERT\_AUTHORITY\_INVALID

#### Using Google Chrome

- 1. open a webpage to chrome://settings
- 2. then click Privacy & Security
- 3. next click Security (Safe Browsing....)

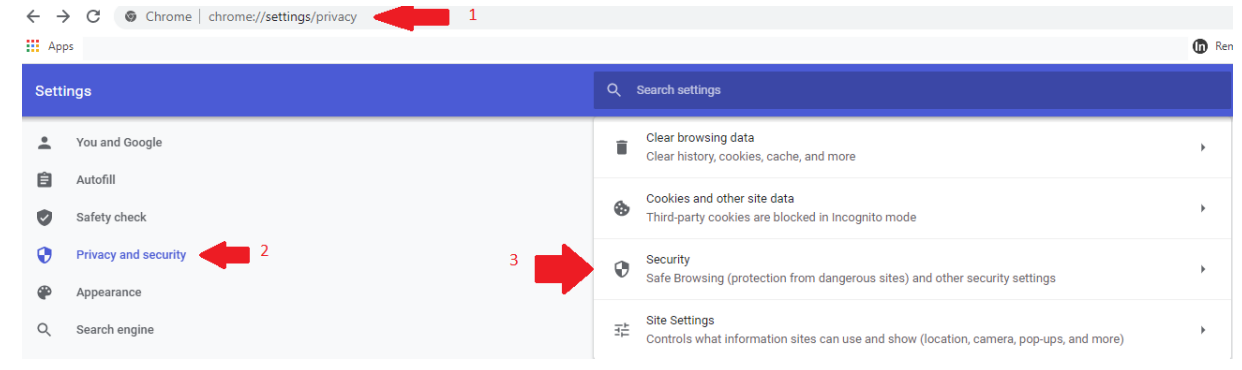

4. Scroll down to Manage Certificates and click the icon to access

| Use secure DNS<br>Determines how | ;<br>v to connect to websites over a secure connection                                  | -      |
|----------------------------------|-----------------------------------------------------------------------------------------|--------|
| Wi                               | th your current service provider<br>cure DNS may not be available all the time          |        |
| O Wi                             | th Custom 👻                                                                             |        |
|                                  | Enter custom provider                                                                   |        |
|                                  |                                                                                         |        |
| Manage certific<br>Manage HTTPS  | ates<br>/SSL certificates and settings                                                  | Z 🛑 4. |
| Google Advance<br>Safeguards the | ed Protection Program<br>personal Google Accounts of anyone at risk of targeted attacks | Z      |

5. Intermediate Certification Authorities, then Click IMPORT

| Intended purpose: <a>All&gt;</a> Intermediate Certification Au                                                                                                    | Certificates                                                                                                    | s<br>ertification Aut                                                                                                    | horities Trusted Publ                                                                                                    | ×     |
|----------------------------------------------------------------------------------------------------|----------------------------------------------------------------------------------------------------|----------------------------------------------------------------------------------------------------|----------------------------------------------------------------------------------------------------|-------|
| Issued To<br>AAA Certificate Ser<br>AddTrust External<br>Baltimore CyberTru<br>Certum CA<br>Certum Trusted Ne<br>Chambers of Comm<br>Class 3 Public Prima<br>COMODO RSA Cert<br>Copyright (c) 1997 | Issued By<br>AAA Certificate Services<br>AddTrust External CA<br>Baltimore CyberTrust<br>Certum CA<br>Certum Trusted Netw<br>Chambers of Commer<br>Class 3 Public Primary<br>COMODO RSA Certific<br>Copyright (c) 1997 Mi | Expiratio<br>12/31/2028<br>5/30/2020<br>5/12/2025<br>6/11/2027<br>12/31/2029<br>7/31/2038<br>8/1/2028<br>1/18/2038<br>12/30/1999 | Friendly Name<br>Sectigo (AAA)<br>Sectigo (AddTrust)<br>DigiCert Baltimor<br>Certum<br>Certum Trusted<br>Chambers of Co<br>VeriSign Class 3<br><none><br/>Microsoft Timest</none> | < III |
| Import Export<br>Certificate intended purpose                                                                                                    | Remove S                                                                                                    |                                                                                                    | Advan<br>View<br>Clos                                                                                                    | ced   |

6. Click NEXT to use the import wizard

| ÷ 🍹 | Certificate Import Wizard                                                                                                    |
|-----|----------------------------------------------------------------------------------------------------|
|     | Welcome to the Certificate Import Wizard                                                                                                    |
|     | This wizard helps you copy certificates, certificate trust lists, and certificate revocation<br>lists from your disk to a certificate store.                                                                                                    |
|     | A certificate, which is issued by a certification authority, is a confirmation of your identity<br>and contains information used to protect data or to establish secure network<br>connections. A certificate store is the system area where certificates are kept. |
|     |                                                                                                    |
|     | To continue, click Next.                                                                                                    |
|     |                                                                                                    |
|     |                                                                                                    |
|     | D. Next Cancel                                                                                                    |

7. Locate the file <u>qb.redirect.me.crt</u> in your RentalPoint\sys folder (If you're not sure where this is, right click on the icon you use to run RentalPoint and click 'open file location' to find out where RentalPoint was installed on your device.)

 $\times$ 

| R/      | <b>,</b>                                                                                                    |                                                                                                    |                                                                            |                             |
|---------|----------------------------------------------------------------------------------------------------|----------------------------------------------------------------------------------------------------|----------------------------------------------------------------------------|-----------------------------|
| ē.,     | Open                                                                                                    |                                                                                                    |                                                                            |                             |
| RentalP | Open file location 🥢                                                                                                    |                                                                                                    |                                                                            |                             |
|         | Pin to Start menu (Classic Shel                                                                                                    | II)                                                                                                    |                                                                            |                             |
|         |                                                                                                    |                                                                                                    |                                                                            |                             |
|         |                                                                                                    |                                                                                                    |                                                                            |                             |
| (e) 🧧   | Certificate Import Wizard                                                                                                    |                                                                                                    |                                                                            |                             |
| 0 -     |                                                                                                    |                                                                                                    |                                                                            |                             |
|         |                                                                                                    |                                                                                                    |                                                                            |                             |
| F       | ile to Import                                                                                                    | 7.                                                                                                    |                                                                            |                             |
|         | Specify the file you want to import.                                                                                                    |                                                                                                    |                                                                            |                             |
|         |                                                                                                    |                                                                                                    |                                                                            |                             |
|         | File name:                                                                                                    |                                                                                                    |                                                                            |                             |
|         |                                                                                                    | Browse                                                                                                    |                                                                            |                             |
|         |                                                                                                    |                                                                                                    |                                                                            |                             |
|         | Note: More than on                                                                                                    | Open                                                                                                    |                                                                            |                             |
|         | Note: More than or<br>Personal Informa                                                                                                    | Open System (C:)  RentalPointV11  Sys                                                                                                    | <u>ک</u> ب                                                                 | Search Sys                  |
|         | Note: More than or<br>Personal Informa Dersonal Information Personal Information Personal Personal Person | Open<br>System (C:) → RentalPointV11 → Sys                                                                                                    | s<br>د                                                                     | Gearch Sys<br>ﷺ ▼ □         |
|         | Note: More than or<br>Personal Informa<br>Cryptographic Me<br>Microsoft Serialis                                                                                                    | Open<br>System (C:) ▶ RentalPointV11 ▶ Sys                                                                                                    | v C                                                                        | Search Sys<br>IIII ▼ [      |
|         | Note: More than or<br>Personal Informa<br>Cryptographic Me<br>Microsoft Serialis                                                                                                    | Open System (C:)  RentalPointV11  Sys                                                                                                    | V C                                                                        | Search Sys<br>ﷺ ▼ [<br>Type |
|         | Note: More than or<br>Personal Informa<br>Cryptographic Me<br>Microsoft Serialis                                                                                                    | Open System (C:) → RentalPointV11 → Sys Name Que A Name Que A Name A Name A Name A A A A A A A A A A A A A A A A A A A                                                                                                    | C     Date modified     28/09/2020 19:12                                   | Search Sys                  |
|         | Note: More than or<br>Personal Informa<br>Cryptographic Me<br>Microsoft Serialis                                                                                                    | Open System (C:) ▶ RentalPointV11 ▶ Sys Name Que Que Que Que Que Que Que Que Que Qu                                                                                                    | C     Date modified     28/09/2020 19:12                                   | Search Sys                  |
|         | Note: More than or<br>Personal Informa<br>Cryptographic Me<br>Microsoft Serialis                                                                                                    | Open System (C:) ▶ RentalPointV11 ▶ Sys Name Que Que Que Que Que Que Que Que Que Qu                                                                                                    | C     S     Date modified     28/09/2020 19:12                             | Search Sys                  |
|         | Note: More than or<br>Personal Informa<br>Cryptographic Me<br>Microsoft Serialis                                                                                                    | Open System (C:)  RentalPointV11  Sys Name Quickly gb.redirect.me.crt                                                                                                    | C     Date modified     28/09/2020 19:12                                   | Search Sys                  |
|         | Note: More than or<br>Personal Informa<br>Cryptographic M<br>Microsoft Serialis                                                                                                    | Open<br>System (C:) ▶ RentalPointV11 ▶ Sys<br>Name<br>Que to the second second secon | ✓ ℃     S     Date modified     28/09/2020 19:12                           | Search Sys                  |
|         | Note: More than or<br>Personal Informa<br>Cryptographic M<br>Microsoft Serialis                                                                                                    | Open<br>System (C:)  RentalPointV11  Sys Name                                                                                                    | <ul> <li>✓ C S</li> <li>Date modified</li> <li>28/09/2020 19:12</li> </ul> | Search Sys                  |

8.

| E  | Sertificate Import Wizard                                                                                                    |
|----|----------------------------------------------------------------------------------------------------|
|    |                                                                                                    |
|    | File to Import                                                                                                    |
|    | Specify the file you want to import.                                                                                                    |
|    | <b>F1</b>                                                                                                    |
|    | rue name:<br>C:\RentalPointV11\Sys\qb.redirect.me.crt Browse                                                                                                    |
|    |                                                                                                    |
|    | Note: More than one certificate can be stored in a single file in the following formats:                                                                                                    |
|    | Personal Information Exchange= PNCS #12 (.PFA,.P12)<br>Cryptographic Message Syntax Standard- PKCS #7 Certificates (.P7B)                                                                                                    |
|    | Microsoft Serialised Certificate Store (.SST)                                                                                                    |
|    |                                                                                                    |
|    |                                                                                                    |
|    |                                                                                                    |
|    |                                                                                                    |
|    |                                                                                                    |
|    |                                                                                                    |
|    | 8. Next Cancel                                                                                                    |
|    | <u>H</u> ext Cancer                                                                                                    |
| 9. |                                                                                                    |
| 9. | Sertificate Import Wizard                                                                                                    |
| 9. | Certificate Import Wizard      Certificate Store      Certificate stores are system areas where certificates are kept.                                                                                                    |
| 9. | Certificate Import Wizard  Certificate Store  Certificate stores are system areas where certificates are kept.  Windows can automatically select a certificate store, or you can specify a location for the certificate.                                                                                                    |
| 9. | Certificate Import Wizard     Certificate Store     Certificate stores are system areas where certificates are kept.     Windows can automatically select a certificate store, or you can specify a location for the certificate.     Automatically select the certificate store based on the type of certificates                                                                                                    |
| 9. | Certificate Import Wizard  Certificate Store Certificate stores are system areas where certificates are kept.  Windows can automatically select a certificate store, or you can specify a location for the certificate.  Mindows can automatically select the certificate store based on the type of certificate  Automatically select the certificate store based on the type of certificate  Delace all certificates in the following store                                                                                                    |
| 9. | Certificate Import Wizard  Certificate Store Certificate stores are system areas where certificates are kept.  Windows can automatically select a certificate store, or you can specify a location for the certificate.  Mindows can automatically select the certificate store based on the type of certificate  Automatically select the certificate store based on the type of certificate  Date all certificates in the following store  Certificate store: Intermediate Certification Authorities  Browse                                                                                                    |
| 9. | Certificate Import Wizard  Certificate Store Certificate stores are system areas where certificates are kept.  Windows can automatically select a certificate store, or you can specify a location for the certificate.  Mundows can automatically select the certificate store based on the type of certificate  Automatically select the certificate store based on the type of certificate  Certificate store:  Intermediate Certification Authorities  Browse                                                                                                    |
| 9. | Certificate Import Wizard  Certificate Store Certificate stores are system areas where certificates are kept.  Windows can automatically select a certificate store, or you can specify a location for the certificate.  Automatically select the certificate store based on the type of certificates  Automatically select the certificate store based on the type of certificates  Certificate store:  Intermediate Certification Authorities  Browse                                                                                                    |
| 9. | Certificate Import Wizard  Certificate Store  Certificate stores are system areas where certificates are kept.  Windows can automatically select a certificate store, or you can specify a location for the certificate.  Automatically select the certificate store based on the type of certificate  Automatically select the certificate store based on the type of certificate  Certificate store:  Intermediate Certification Authorities  Browse                                                                                                    |
| 9. | Certificate Import Wizard  Certificate Store  Certificate stores are system areas where certificates are kept.  Undows can automatically select a certificate store, or you can specify a location for the certificate.  Automatically select the certificate store based on the type of certificates  Automatically select the certificate store based on the type of certificate  Certificate store:  Intermediate Certification Authorities  Browse                                                                                                    |
| 9. | Certificate Import Wizard  Certificate Store Certificate stores are system areas where certificates are kept.  Mindows can automatically select a certificate store, or you can specify a location for the certificate.  Automatically select the certificate store based on the type of certificate  Automatically select the certificate store based on the type of certificate  Certificate store:  Tetrimediate Certification Authorities  Browse                                                                                                    |
| 9. | Certificate Import Wizard      Certificate Store     Certificate stores are system areas where certificates are kept.      Modows can automatically select a certificate store, or you can specify a location for     certificate.      Automatically select the certificate store based on the type of certificate     Jaca all certificates in the following store     Certificate store:     Intermediate Certification Authorities     Decomese.                                                                                                    |
| 9. | Certificate Import Wizard Certificate Store Certificate stores are system areas where certificates are kept. Windows can automatically select a certificate store, or you can specify a location for the certificate. Important and the following store Certificate store: Intermediate Certification Authorities Browse                                                                                                    |
| 9. | Certificate Import Wizard     Certificate Import Wizard     Certificate Store     Certificate stores are system areas where certificates are kept.     Widows can automatically select a certificate store, or you can specify a location for     certificate.     Outomatically select the certificate store based on the type of certificate     outomatically select the certificate store based on the type of certificate     outomatically select |

|     |                   |                                                                                                    |                  |                     |                 |                |                  | X  |
|-----|-------------------|----------------------------------------------------------------------------------------------------|------------------|---------------------|-----------------|----------------|------------------|----|
|     |                   | Cortificato In                                                                                                    | aport Wiz        | rard                |                 |                |                  |    |
|     | <b>S s</b>        | Certificate in                                                                                                    | nport wiz        | aru                 |                 |                |                  |    |
|     |                   |                                                                                                    |                  |                     |                 |                |                  |    |
|     |                   |                                                                                                    |                  |                     |                 |                |                  |    |
|     |                   | Completin                                                                                                    | g the Ce         | rtificate Im        | port Wiza       | ard            |                  |    |
|     |                   |                                                                                                    |                  |                     |                 |                |                  |    |
|     |                   |                                                                                                    |                  |                     |                 |                |                  |    |
|     |                   | The certificate wi                                                                                                    | ll be importe    | d after you click H | inish.          |                |                  |    |
|     |                   | Ver here ere ife                                                                                                    | والمعالم المعالم |                     |                 |                |                  |    |
|     |                   | Tou nave specifie                                                                                                    | ed the follow    | ng setungs:         |                 |                |                  |    |
|     |                   | Certificate Stor                                                                                                    | e Selected       | Automatically det   | ermined by the  | wizard         |                  |    |
|     |                   | File Name                                                                                                    |                  | C:\RentalPointV1:   | 1\Sys\qb.redire | ct.me.crt      |                  |    |
|     |                   |                                                                                                    |                  |                     |                 |                |                  |    |
|     |                   |                                                                                                    |                  |                     |                 |                |                  |    |
|     |                   |                                                                                                    |                  |                     |                 |                |                  |    |
|     |                   |                                                                                                    |                  |                     |                 |                |                  |    |
|     |                   |                                                                                                    |                  |                     |                 |                |                  |    |
|     |                   |                                                                                                    |                  |                     |                 |                |                  |    |
|     |                   |                                                                                                    |                  |                     |                 |                |                  |    |
|     |                   |                                                                                                    |                  |                     |                 |                |                  |    |
|     |                   |                                                                                                    |                  |                     |                 |                |                  |    |
|     |                   |                                                                                                    |                  |                     |                 |                |                  |    |
|     |                   |                                                                                                    |                  |                     |                 |                |                  |    |
|     |                   |                                                                                                    |                  | 4                   |                 | Einic          | Cane             | al |
|     |                   |                                                                                                    |                  |                     | i.              | <u>r</u> inisi | Canc             | EI |
|     |                   |                                                                                                    |                  |                     |                 |                |                  |    |
| 11. |                   |                                                                                                    |                  |                     |                 |                |                  |    |
|     | Certificat        | e Import Wizard                                                                                                    |                  | ×                   |                 |                |                  |    |
|     |                   |                                                                                                    |                  |                     |                 |                |                  |    |
|     |                   |                                                                                                    |                  |                     |                 |                |                  |    |
|     |                   | The import was                                                                                                    | successful.      |                     |                 |                |                  |    |
|     |                   |                                                                                                    |                  |                     |                 |                |                  |    |
|     |                   | 11 -                                                                                                    |                  |                     |                 |                |                  |    |
|     |                   |                                                                                                    | OK               |                     |                 |                |                  |    |
|     |                   | •                                                                                                    |                  |                     |                 |                | V                |    |
|     |                   |                                                                                                    |                  | Certificate         | S               |                | ^                |    |
|     |                   |                                                                                                    | - "              |                     |                 |                |                  |    |
|     | I <u>n</u> tendeo | i purpose: </th <th>All&gt;</th> <th></th> <th></th> <th></th> <th>¥</th> <th></th>                                                                                                    | All>             |                     |                 |                | ¥                |    |
|     | Person            | al Other People                                                                                                    | Intermedia       | te Certification A  | uthorities Tru  | sted Root Cert | tification < >   |    |
|     |                   |                                                                                                    | 1                |                     |                 |                |                  |    |
|     | Issu              | ed To                                                                                                    | Issued E         | By                  | Expiry Date     | Friendly Nam   | ie 🔨             |    |
|     |                   | igiCert SHA2 Secu                                                                                                    | DigiCert         | Global Root CA      | 08/03/2023      | <none></none>  |                  |    |
|     |                   | lobalSign Organiz.                                                                                                    | GlobalSi         | gn Root CA          | 20/02/2024      | <none></none>  |                  |    |
|     |                   | o Daddy Secure C                                                                                                    | Go Dado          | ly Root Certifi     | 03/05/2031      | <none></none>  |                  |    |
|     |                   | licrosoft Code Sig.<br>licrosoft Code Sig.                                                                                                    | Microsof         | t Root Certifi      | 31/08/2020      | <none></none>  | ≡                |    |
|     |                   | licrosoft Code Sig.<br>licrosoft Windows                                                                                                    | Microsof         | t Root Certin       | 31/12/2025      | <none></none>  |                  |    |
|     |                   | b.redirect.me                                                                                                    | ab.redir         | ect.me              | 28/09/2021      | <none></none>  |                  |    |
|     |                   | oot Agency                                                                                                    | Root Ag          | ency                | 31/12/2039      | <none></none>  |                  |    |
|     |                   | ymantec Class 3 S                                                                                                    | VeriSign         | Class 3 Public      | 30/10/2023      | <none></none>  | ~                |    |
|     |                   |                                                                                                    |                  |                     |                 |                |                  |    |
|     |                   |                                                                                                    |                  |                     |                 |                |                  |    |
|     |                   |                                                                                                    |                  |                     |                 |                |                  |    |
|     |                   | rt Export                                                                                                    | t E              | <u>l</u> emove      |                 | [              | <u>A</u> dvanced |    |
|     | Impo              | rt Export                                                                                                    | t <u>F</u>       | lemove              |                 | [              | <u>A</u> dvanced |    |
|     | Impo              | rt Export                                                                                                    | t E              | lemove              |                 | [              | <u>A</u> dvanced |    |
|     | Impo              | externation texts and the second second seco | t E              | lemove              |                 | [              | <u>A</u> dvanced |    |
|     | Impo<br>Certific  | rt Export                                                                                                    | oses             | emove               |                 |                | <u>A</u> dvanced |    |
|     |                   | t Export                                                                                                    | oses             | emove               |                 |                | <u>A</u> dvanced |    |
|     | Impo<br>Certific  | tt Export                                                                                                    | oses             | emove               |                 | ]              | Advanced         |    |

- Use Sandbox for a TEST account or QuickBooks trial. Use Production for live account
- Copy/Paste your ID, Secret and URL from your Quickbooks setup account.
- Check 'Allow invoice payment' if you would like your invoices flagged in Quickbooks for online payment.
  - Some users send their invoices from RentalPoint to Quickbooks before sending the invoice out to the client from Quickbooks. These checkboxes allow you to set your Quickbooks invoice payment options during the import process
- Finally, click Get Tax List to pull your tax codes from Quickbooks and follow the online instructions to complete setup.

| ○ Disable Export      | QB Online Production ID                           |                                        |
|-----------------------|---------------------------------------------------|----------------------------------------|
|                       |                                                   | Get Tax List                           |
| O Quick Books Desktop | QB Online Production Secret                       | Allow invoice payment via online banki |
| Quick Books Online    |                                                   | Allow invoice payment via credit card  |
|                       | QB Online Sandbox ID                              | Account type                           |
|                       | ABKp5NYH6GOb7HJM2h4FwqrFNsbOfseh29LfYuLcYX7i9Np   | ○ Company                              |
|                       | QB Online Sandbox Secret                          | Sandbox                                |
|                       | VA8lhyqQ7R6yIn1GIcUR2EsGE2zZjIrU6EV08uuV          |                                        |
|                       | Root URL                                          |                                        |
|                       | https://server.rentalpointsoftware.com:99999/rp3/ |                                        |

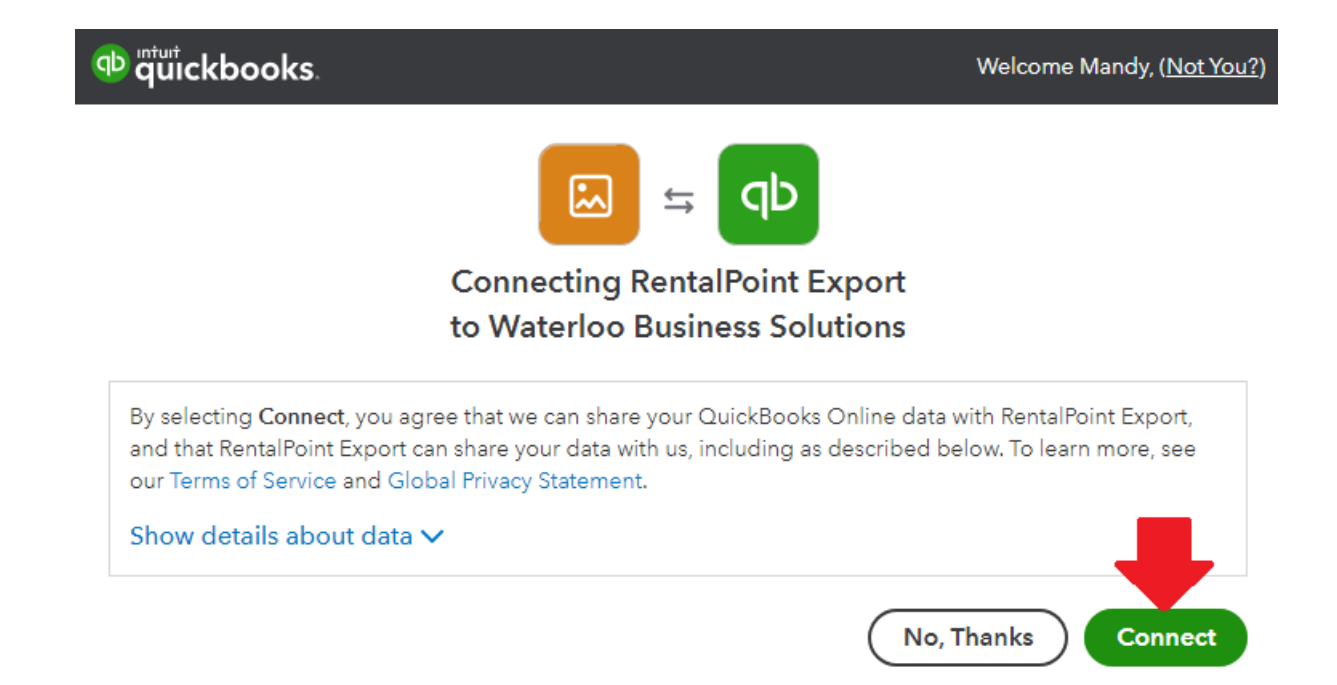

## 5. Grant Operator Privileges

'Can Use Quickbooks Online Integration' must be checked in users operator privileges in order to have the ability to Export Accounts to QuickBooks Online. Goto Setup-->Operators to grant the privilege or see your System Administrator for access

| RP Edit Group F                                                                                                    | ecord : ADMINIST | RATOR    |                    |             |                                                                                                    |     |             |      |                  |     | ×           |
|----------------------------------------------------------------------------------------------------|------------------|----------|--------------------|-------------|----------------------------------------------------------------------------------------------------|-----|-------------|------|------------------|-----|-------------|
| Group Nan                                                                                                    | ne Bookings      | Sub rent | tals and Transfers | Customers   | and Vendors                                                                                                    | Pro | ducts and P | O's  | Checkout, Return | and | Maintenance |
| Reports                                                                                                    | Printing Optio   | ns Setu  | up and Utilities   | Contact Mar | nagement Acc                                                                                                    | ess | Other       | Crev | w and Activities | Bo  | oking Scope |
| Reports       Printing Options       Setup and Utilities       Contact Ma         Setup       Set up Payment Terms       Set up Salespersons       Set up Salespersons         Set up Salespersons       Set up Freight       Set up Trucks       Set up Trucks         Set up Trucks       Set up Rooms       Set up Trucks         Set up Dovisions       Set up Divisions       Set up Currencies         Change Setup Parameters       Reset Parameters         Reset Parameters       Can Remove Parameter Setup Lock         Set up Locations       Can Disable Login Access         Can Disable Login Access       Set up Expense Codes         Set up Cancellation Reasons       Set up Activities         Set up Activities       Set up Target Margins         Set up Target Margins       Set asset stop date |                  |          |                    |             | Utilities         Utilities         Format Phone Numbers         Re-load Stored Procedures         Account Export         Import Account Balances         Can Upgrade Data Files         Display Log Files         Import Files         Product Setup Utilities         Can Change Attachments Document Path         Archive Old Data (Bookings, Documents, POs)         Unarchive Bookings         Purge Old Data (Bookings, Customers, Products)         Can Use Excel Query Builder         Can Use Quickbooks Online Integration |     |             |      |                  |     |             |
|                                                                                                    |                  |          |                    |             | Locking Can Create Admin Lock Can Remove Admin Lock Can Unlock a Booking (while being modified) Can Lock/Unlock Booking for Scanning in Checkout Can Lock/Unlock Sub rental for Scanning in Checkout Log in Can Change Password Can Change Operator Defaults                                                                                                    |     |             |      |                  |     |             |
| 🖻 All                                                                                                    | 🚀 Clear A        | AII      | 🖻 All In Tab       | 🚀 Clea      | ar All In Tab                                                                                                    |     | 🕅 Find      |      | 🗸 ОК             |     | × Cancel    |